| Ārējais cietais disks | SPD <b>5220</b> |
|-----------------------|-----------------|
|                       | SPD 5230        |
|                       | SPD <b>5240</b> |
|                       | SPD 5250        |

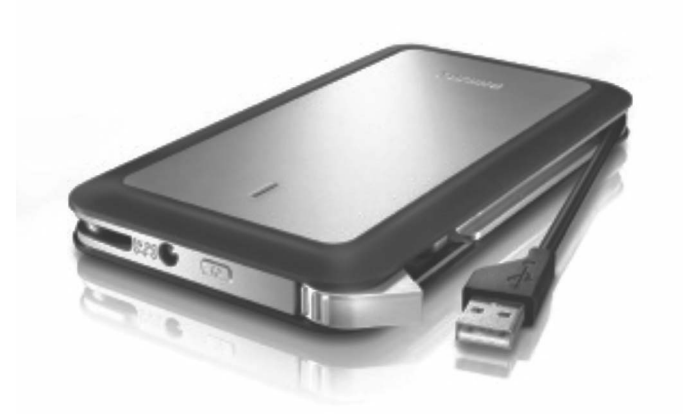

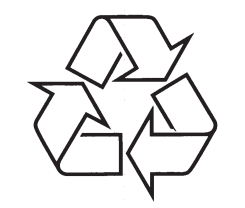

Tiecieties ar Philips Internetā http://www.philips.com

Lietošanas instrukcija

# SATURA RĀDĪTĀJS

| Kas atrodas iepakojumā?3                                      |  |
|---------------------------------------------------------------|--|
| Kā pieslēgt šo ārējo cieto disku<br>Jūsu datoram?4            |  |
| Kā droši atvienot?4                                           |  |
| Uzstādīšana Mac, Windows 98 un<br>Windows ME?5                |  |
| WINDOWS INE?                                                  |  |
| Garantija, Dabas aizsardzība un Drošība6~7                    |  |
| Garantija, Dabas aizsardzība un Drošība6~7<br>Specifikācijas7 |  |

## GARANTIJA, DABAS AIZSARDZĪBA UN DROŠĪBA

#### BRĪDINĀJUMS

Plastikas maisi var būt bīstami.

Lai izvairītos no nosmakšanas draudiem, sargājiet iepakojumu no mazuļiem un maziem bērniem.

Lai arī šī ierīce ir veidota ar vislielāko rūpību, lai tā strādātu ilgi, Philips iesaka Jums rīkoties ar elektroniku, ievērojot piesardzību: Izvairieties no kontakta ar ūdeni, pakļaušanas pārmērīgiem spēkiem.

Pārliecinieties, ka novietojiet ierīci labi ventilētā telpā, lai nodrošinātu visilgāko iespējamo mūžu un optimālu darbību.

## **SPECIFIKĀCIJAS**

| Tehniskās specifikācijas: |                                                                                   |
|---------------------------|-----------------------------------------------------------------------------------|
| Interfeiss                | Hi-Speed USB 2.0                                                                  |
| Pārsūtīšanas ātrums       | 480 Mb/s                                                                          |
| Griešanās ātrums          | 5600 apgr/min                                                                     |
| Kešatmiņa                 | 8 MB                                                                              |
| Sistēmas prasības         | USB 1.1 (USB 2.0 maksimālam<br>pārsūtīšanas ātrumam),<br>Windows 2000, Windows XP |

Papildus informācija pieejama mūsu interneta lapā: <u>www.philips.com/support</u> <u>www.philips.com/storage</u>

#### Svarīga piezīme

Lai sāktu lietot viena-klikšķa dublēšanas taustiņu, vispirms aktivizējiet programmu Carry ir Easy (Pārnēsājiet vienkārši), klikšķinot uz faila CarryirEasy.exe, kas atrodas uz Jūsu cietā diska. Papildus instrukcijām un informācijai, skatīt 5.lpp.

**Ja dators neatpazīst cieto disku** (daži datori sniedz nepietiekamu maģistrāles jaudu), mēs iesakām lietot ar šo ierīci komplektā iekļauto Y-vadu. Instrukcijas un papildus informāciju meklējiet 4.lpp.

### Kā atrast garantijas informāciju?

Meklējiet Jūsu ārējā cietajā diskā un meklējiet direktoriju 'Philips Warranty' (Philips Garantija) vai skatiet www.philips.com/support.

Lai atvērtu šos failus, Jums nepieciešama programma Adobe Reader.

Ja Jums nav Adobe Reader, Jūs varat lejupielādēt to bez maksas no <u>www.adobe.com</u>.

Philips garantija neattiecas uz bojājumiem, kas radušies nelaimes gadījumu, šoka, nepareizas lietošanas vai nevērīgas attieksmes rezultātā.

### Esiet atbildīgs Cieniet autortiesības

"Ar autortiesībām aizsargāta materiāla, tai skaitā datorprogrammu, failu, pārraižu un skaņas ierakstu, neatļauta kopēšana var būt autortiesību pārkāpums un paredzēt kriminālu atbildību. Šo aprīkojumu nedrīkst izmantot šādiem mērkiem."

#### WEEE atzīme: "Informācija Patērētājam"

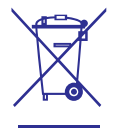

### Atbrīvošanās no Jūsu vecās ierīces

Jūsu ierīce ir veidota un ražota ar augstas kvalitātes materiāliem un komponentēm, ko var pārstrādāt un lietot atkārtoti. Lūdzam apzināt vietējos atkritumu savākšanas punktus elektriskajām un elektroniskajām ierīcēm, tai skaitā tām, kas apzīmētas ar pārsvītrotu riteņotas miskastes simbolu.

Lūdzam rīkoties saskaņā ar vietējiem noteikumiem un neizmest vecās ierīces kopā ar normāliem sadzīves atkritumiem. Pareiza atbrīvošanās no Jūsu vecā aprīkojuma palīdzēs novērst iespējamas negatīvas sekas dabai un cilvēka veselībai.

## KAS ATRODAS IEPAKOJUMĀ?

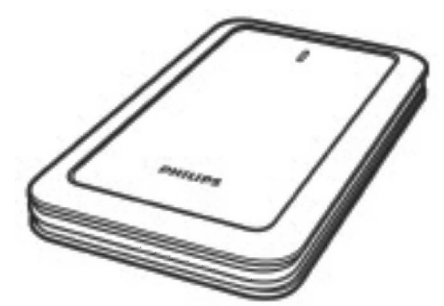

A: Ārējais cietais disks

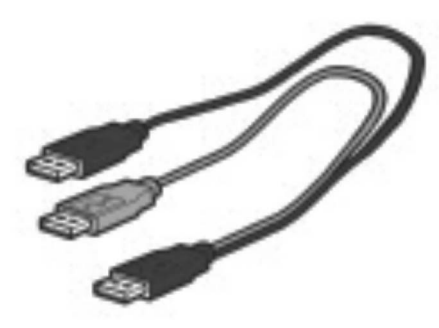

B: Y-vads

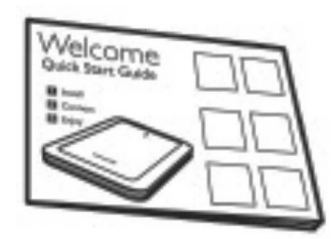

C: Ātrā sākuma ceļvedis

# KĀ PIESLĒGT ŠO ĀRĒJO CIETO DISKU JŪSU DATORAM?

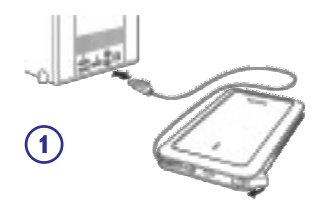

Iespraudiet aptīto USB vadu tukšā USB portā uz Jūsu datora.

Windows Explorer parādās diska ikona, Philips Ārējais Cietais Disks, un jāiedegas Zilai lampiņai. (Lai lietotu jauno disku, dažreiz var būt jāpārstartē dators)

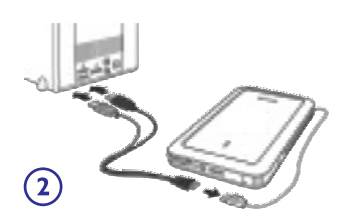

Ja dators neatpazīst cieto disku (dažiem datoriem var būt nepietiekama maģistrāles jauda), mēs iesakām Jums lietot ar šo preci komplektā iekļauto Y-vadu. Pieslēdziet Y-vadu pie cietā diska USB vada un divās brīvās USB ligzdās uz Jūsu datora. Melnais kontakts ir datu pārsūtīšanai un barošanai, pelēkais kontakts ir tikai papildus jaudai.

# **KĀ DROŠI ATVIENOT?**

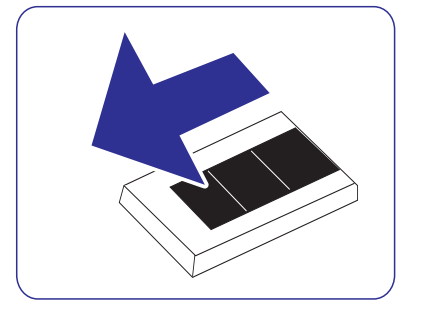

- Dubulti klikšķiniet uz ikonas Safely Remove Hardware (Droši atvienot ierīci) rīku joslā ekrāna apakšējā labajā stūrī.
- Logā, kas parādās, izvēlieties nosaukumu ierīcei, kuru vēlaties atvienot, tad klikšķiniet uz pogas Stop.
- Kad parādās ekrāns Stop a hardware device (Apturēt ierīci), pārliecinieties, ka tiek rādīta pareiza informācija un klikšķiniet uz pogas OK.
- Kad parādās ziņojums Safe to remove hardware (Droši atvienot ierīci), atvienojiet disku no datora USB porta.

# KĀ LIETOT VIENA-KLIKŠĶA DUBLĒŠANAS TAUSTIŅU

Tikai Windows sistēmām. Šī funkcija nestrādā uz Mac datoriem.

Viena-klikšķa dublēšanas taustiņš ļauj Jums sinhronizēt vai dublēt Jūsu failus ar programmu CoSoSys Carry it Easy. Lai palaistu programmu, dubulti klikšķiniet uz faila CarryitEasy.exe uz cietā diska, izmantojot Windows Explorer pārlūku. Sekojiet norādījumiem uz ekrāna, lai darbinātu šo programmu.

Papildus instrukcijām un papildus informācijai par šo programmu, skatiet programmas Carry it Easy lietošanas pamācību uz Jūsu cietā diska.

## UZSTĀDĪŠANA MAC, WINDOWS 98 UN WINDOWS ME

Cietais disks ir konfigurēts priekš Windows 2000 un Windows XP, izmantojot NTFS formātu.

Priekš Mac, Windows 98 un Windows ME, cietais disks jāformatē uz FAT32.